Tutorial para cadastro de projetos para o Monitoramento Participativo e inclusão no portfólio do TJPE no site da Transparência conforme determinações do CNJ, Portaria nº 25/2024 e TJPE, Portaria nº 46 de 2024.

Passo 1:

Acesse o SEI – Sistema Eletrônico de Informações, escolha o tipo de processo: Projeto/proposta

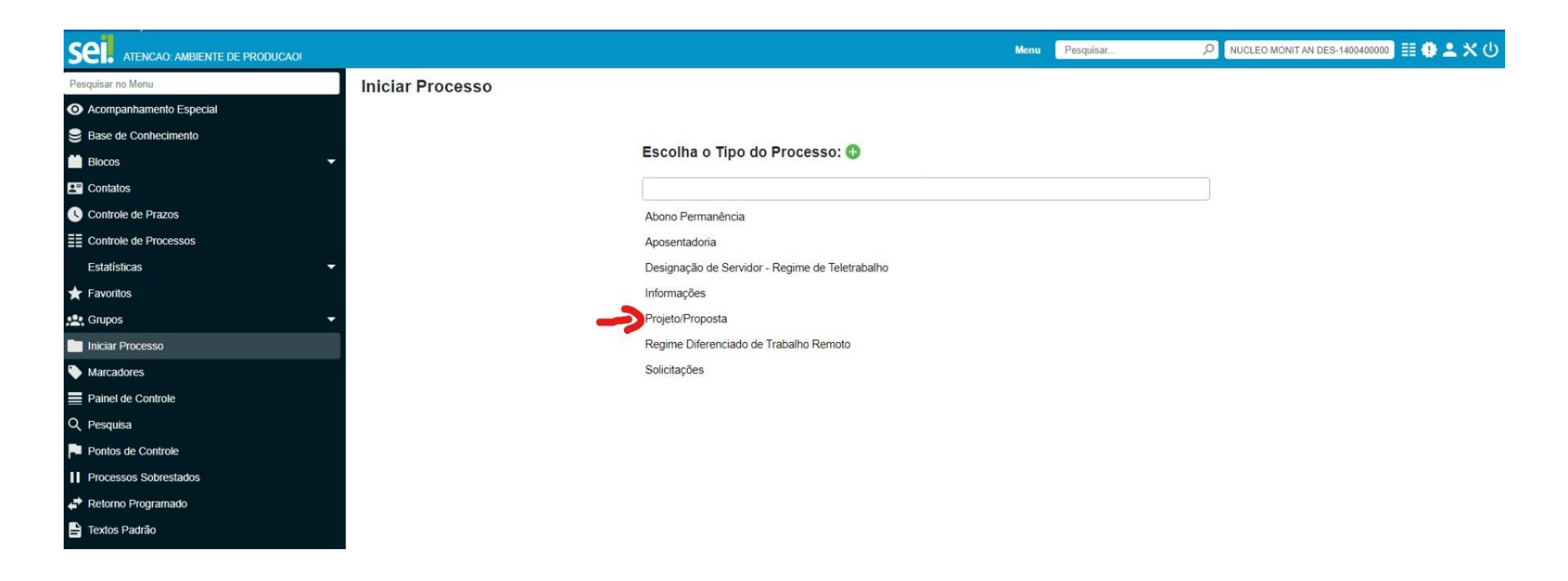

## Passo 2:

Especifique com o nome do Projeto e deixe o nível de acesso público.

| Sei. ATENCAO: AMBIENTE DE PRODUCAO! |                                            | Menu     | Pesquisar P NUCLEO MONIT AN D | es-1400400000 📰 🤀 ᆂ 🗙 🔱 |
|-------------------------------------|--------------------------------------------|----------|-------------------------------|-------------------------|
| Pesquisar no Menu                   | Iniciar Processo                           |          |                               |                         |
| O Acompanhamento Especial           |                                            |          |                               | Salvar Voltar           |
| Base de Conhecimento                | Tipo do Processo:                          |          |                               |                         |
| 🛗 Blocos 🔹                          | Projeto/Proposta                           |          | ~                             |                         |
| Le Contatos                         | Especificação:                             |          |                               |                         |
| Controle de Prazos                  | Projeto Exemplo                            |          |                               |                         |
| Controle de Processos               | Classificação por Ass <u>u</u> ntos:       |          |                               |                         |
| Estatísticas 🗸                      | 06.01.01 Plance projetos e diagoásticos    |          |                               | 0                       |
| ★ Favoritos                         | 00.01.01 - Pianos, projetos e diagnosticos |          |                               | + +                     |
| 🔛 Grupos 🗸                          | Interessados                               |          |                               |                         |
| Iniciar Processo                    |                                            |          |                               |                         |
| Narcadores                          |                                            |          |                               | P 💦 🚺                   |
| Painel de Controle                  |                                            |          | -                             | ++                      |
| Q, Pesquisa                         | Observações desta unidade:                 |          |                               |                         |
| Pontos de Controle                  |                                            |          | Ĵ                             |                         |
| Processos Sobrestados               | Nivel de Aresso                            |          |                               |                         |
| Retorno Programado                  | Relieve                                    | Bestille | Dúblice                       |                         |
| E Textos Padrão                     | U sigilioso                                | Restino  | Publico                       |                         |
|                                     |                                            |          |                               |                         |
|                                     |                                            |          |                               | Salvar                  |

## Passo 3:

Escolha incluir documento e escolha o Documento de Formalização de Projetos – DFP.

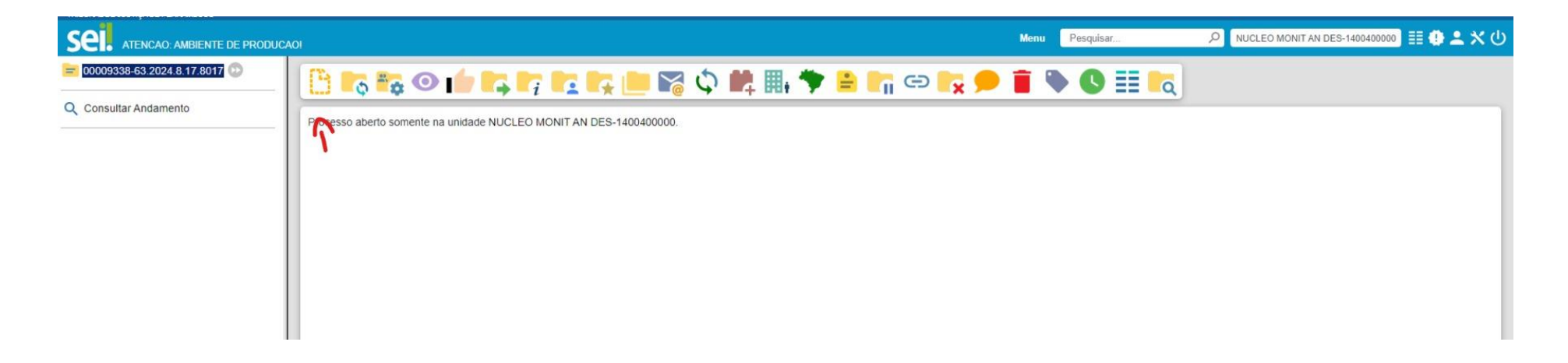

| TRIBUNAL DE JUSTIÇA DE PERNAMBUCO   |                 |                                                          |      |           |   |  |
|-------------------------------------|-----------------|----------------------------------------------------------|------|-----------|---|--|
| SEL ATENCAO: AMBIENTE DE PRODUC     | AOI             |                                                          | Menu | Pesquisar | Q |  |
| <b>=</b> 00009338-63.2024.8.17.8017 | Gerar Documento |                                                          |      |           |   |  |
| Q Consultar Andamento               |                 |                                                          |      |           |   |  |
|                                     |                 | Escolha o Tipo do Documento: 🚯                           |      |           |   |  |
|                                     |                 |                                                          |      |           |   |  |
|                                     |                 | Externo                                                  |      |           |   |  |
|                                     |                 | Comunicação Interna                                      |      |           |   |  |
|                                     |                 | Despacho                                                 |      |           |   |  |
|                                     | _               | Documento de Formalização de Projetos - DFP (Formulário) |      |           |   |  |
|                                     |                 | Encaminhamento                                           |      |           |   |  |
|                                     |                 | Formulário de Solicitação de Teletrabalho (Formulário)   |      |           |   |  |
|                                     |                 | Informação                                               |      |           |   |  |
|                                     |                 | Requerimento                                             |      |           |   |  |
|                                     |                 | Solicitação                                              |      |           |   |  |
|                                     |                 |                                                          |      |           |   |  |
|                                     |                 |                                                          |      |           |   |  |
|                                     |                 |                                                          |      |           |   |  |

## Passo 4:

Preencha o formulário com todas as informações solicitadas, salve e assine.

Gere um despacho assinado pelo Gestor ou gerente do projeto encaminhando para a Secretaria de Planejamento e Gestão – SEPLAN.

| Sel. ATENCAO: AMBIENTE DE PROD                                                | UCAOI                                            |                           | Menu Pesquisar      | 🔎 NUCLEO MONIT AN DES-1400400000) 🇮 🔀 单 🗙 🔱 |
|-------------------------------------------------------------------------------|--------------------------------------------------|---------------------------|---------------------|---------------------------------------------|
| <ul> <li>00009338-63.2024.8.17.8017</li> <li>Q Consultar Andamento</li> </ul> | Gerar Formulário                                 |                           |                     | Salvar                                      |
|                                                                               |                                                  | Documento de Formalização | o de Projetos - DFP |                                             |
|                                                                               | 1. Identificação do Demandante:<br>Matricula:    |                           |                     |                                             |
|                                                                               | Nome:                                            |                           |                     |                                             |
|                                                                               | Cargo / Função:                                  |                           |                     |                                             |
|                                                                               | E-mail:                                          |                           |                     |                                             |
|                                                                               | Telefone:                                        |                           |                     |                                             |
|                                                                               | Comarca:<br>Abreu e Lima                         |                           |                     |                                             |
|                                                                               | Unidade Demandante:                              |                           |                     |                                             |
|                                                                               | Unidade Executora:                               |                           |                     |                                             |
|                                                                               | Unidade Parceira:                                |                           |                     |                                             |
|                                                                               | 2. Identificação do Projeto:<br>Nome do Projeto: |                           |                     |                                             |
|                                                                               | L                                                |                           |                     |                                             |

O preenchimento do formulário deve ser preenchido pelo gerente ou gestor do projeto.

Após o recebimento o projeto será analisado e qualquer dúvida ou necessidade de ajuste serão informadas pelo SEI ou marcada reunião para tal finalidade.

Caso surja alguma dúvida durante o preenchimento do formulário entrar em contato com a SEPLAN através dos núcleos de Planejamento e Monitoramento 31820685.